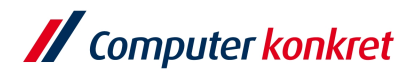

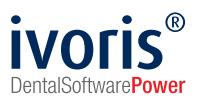

## dms.net Update-Anleitung

## Installationsvorbere

- 1. auf dem Server anmelden auf dem praxis-upgrade bzw. dms.net Server installiert ist
- 2. Updatedatei herunter laden: https://www.ivoris.de/wp-content/uploads/Releases/ meditec.Server.Setup.24.2.1987.8992.release.zip

Hinweis: Bitte die Installation des Updates auf keinen Fall unterbrechen.

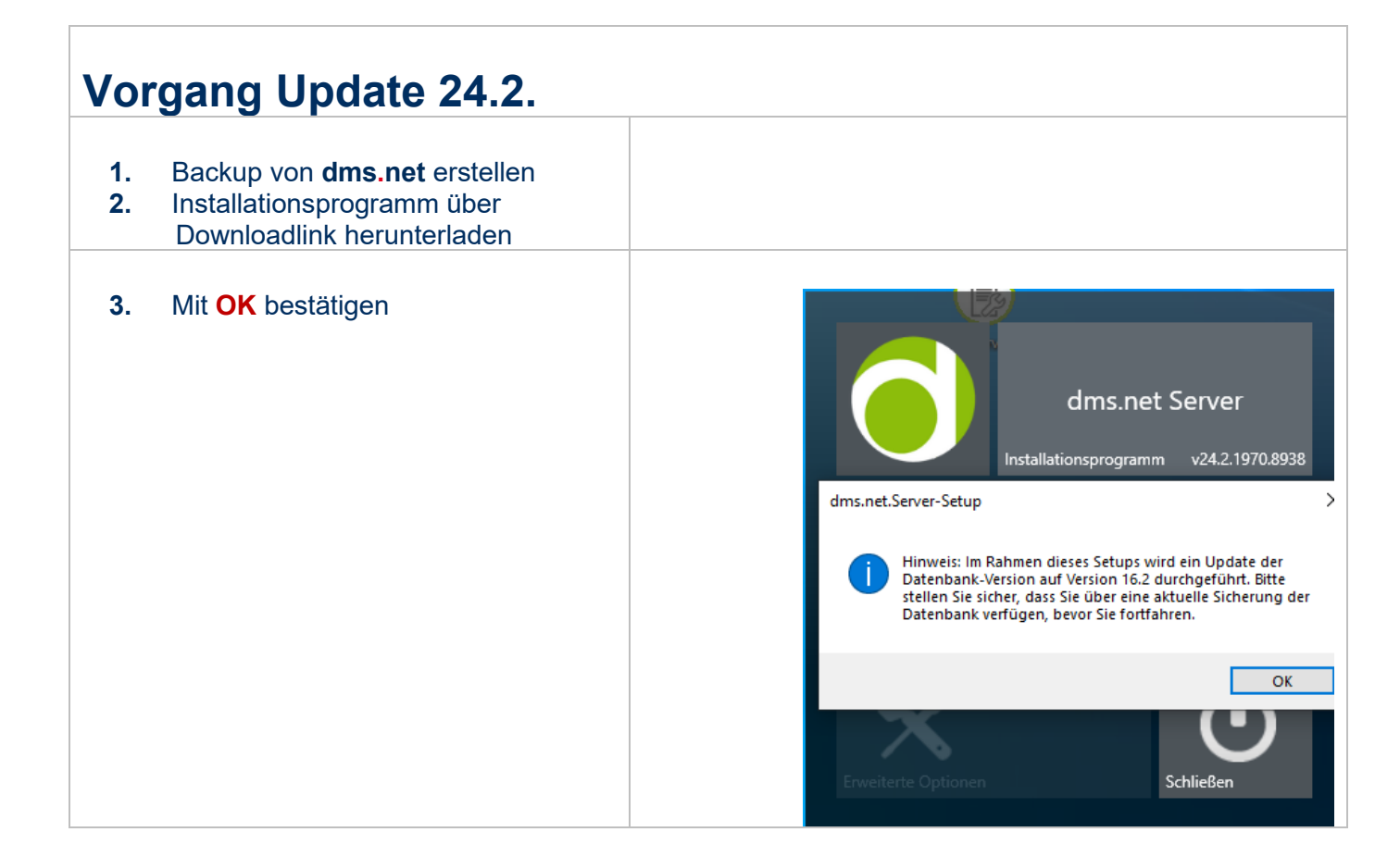

Es gelten die allgemeinen Geschäftsbedingungen der Computer konkret AG. Diese sind verfügbar unter www.ivoris.de/agb.

Computer konkret AG DentalSoftwarePower Theodor-Körner-Straße 6 08223 Falkenstein Tel.: 03745 7824-33 Fax: 03745 7824-633 info@ivoris.de www.ivoris.de Vorstand Dipl.-Ing. Michael Brand Elisabeth Brand Amtsgericht Chemnitz HRB 16107 Steuer-Nr.: 223 100 00020 USt.ld.-Nr.: DE 197042828

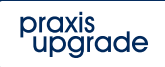

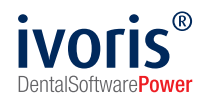

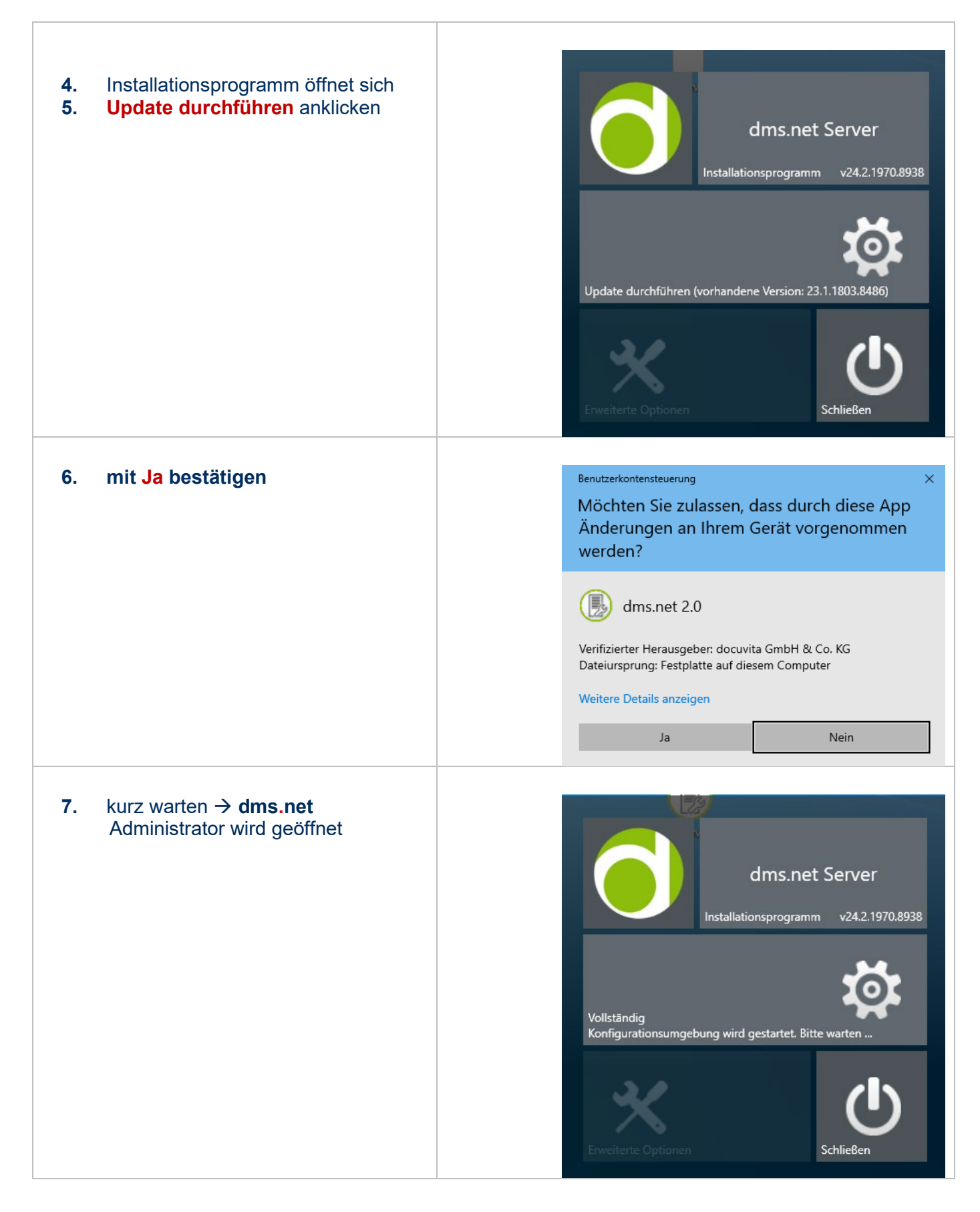

Computer konkret AG DentalSoftwarePower Theodor-Körner-Straße 6 08223 Falkenstein Tel.: 03745 7824-33 Fax: 03745 7824-633 info@ivoris.de www.ivoris.de Vorstand Dipl.-Ing. Michael Brand Elisabeth Brand Amtsgericht Chemnitz HRB 16107 Steuer-Nr.: 223 100 00020 USt.ld.-Nr.: DE 197042828

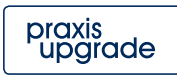

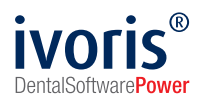

| 8.<br>9. | Mit den Administrator Anmeldedaten<br>anmelden<br>Administrator-Standard-Passwort:<br>Adminck2016<br>Eventuell wurde dieses durch Sie<br>oder Ihren IT-Betreuer geändert.<br>Anmelden |                                                                                                    |
|----------|----------------------------------------------------------------------------------------------------|----------------------------------------------------------------------------------------------------|
| 10.      | Weiter                                                                                                    | Administration          Mainistration       Administration       Administration                                                                                                    |
| 11.      | Update starten klicken                                                                                                    | Municitation       Administration       Image: Constraint of the second second                      |
| 12.      | Updateassistenten → Starten                                                                                                    |                                                                                                    |
| 13.      | Der Installationsfortschritt wird mit<br>grünen Punkten angezeigt.<br><b>Hinweis:</b> Bitte die Installation des<br>Updates auf keinen Fall<br>unterbrechen.                          | Administration          Image: Control of the Statistic Statistic Statisti Statisti Statisti Statistic Statistic Stat |

Computer konkret AG DentalSoftwarePower Theodor-Körner-Straße 6 08223 Falkenstein Tel.: 03745 7824-33 Fax: 03745 7824-633 info@ivoris.de www.ivoris.de Vorstand Dipl.-Ing. Michael Brand Elisabeth Brand Amtsgericht Chemnitz HRB 16107 Steuer-Nr.: 223 100 00020 USt.Id.-Nr.: DE 197042828

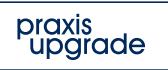

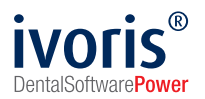

| 14. Weiter                                                                                                    |                                                                             | Admittation       Admittation                                                                                                    |
|----------------------------------------------------------------------------------------------------|-----------------------------------------------------------------------------|----------------------------------------------------------------------------------------------------|
| <b>15.</b> Nach erfolgreicher I<br>Client herunterlader<br>PUCKTWHEALTH<br>speichern                                                                                                  | nstallation, den<br>n und in der<br>Freigabe                                | <image/> Advanced of the second second sec |
| <ul> <li>16. Bitte auf das Logo I<br/>Es öffnet sich ein E<br/>hier können Sie der<br/>festlegen.<br/>Bsp.: \\Server\PU_C</li> <li>Danach kann das F<br/>geschlossen werde</li> </ul> | klicken<br>xplorer Fenster,<br>n Speicherort<br>CKTWHEALTH<br>renster<br>n. | Client Download       X         Windows Client       24.2.1970.8938         Image: Client Download       Image: Client Download         Image: Client Download       Image: Client Download                                                                                                    |
| 17. Fertig                                                                                                    |                                                                             | Image: Contract of the second second sec                 |

Computer konkret AG DentalSoftwarePower Theodor-Körner-Straße 6 08223 Falkenstein Tel.: 03745 7824-33 Fax: 03745 7824-633 info@ivoris.de www.ivoris.de Vorstand Dipl.-Ing. Michael Brand Elisabeth Brand Amtsgericht Chemnitz HRB 16107 Steuer-Nr.: 223 100 00020 USt.Id.-Nr.: DE 197042828

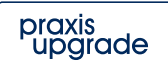

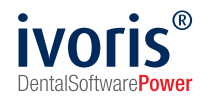

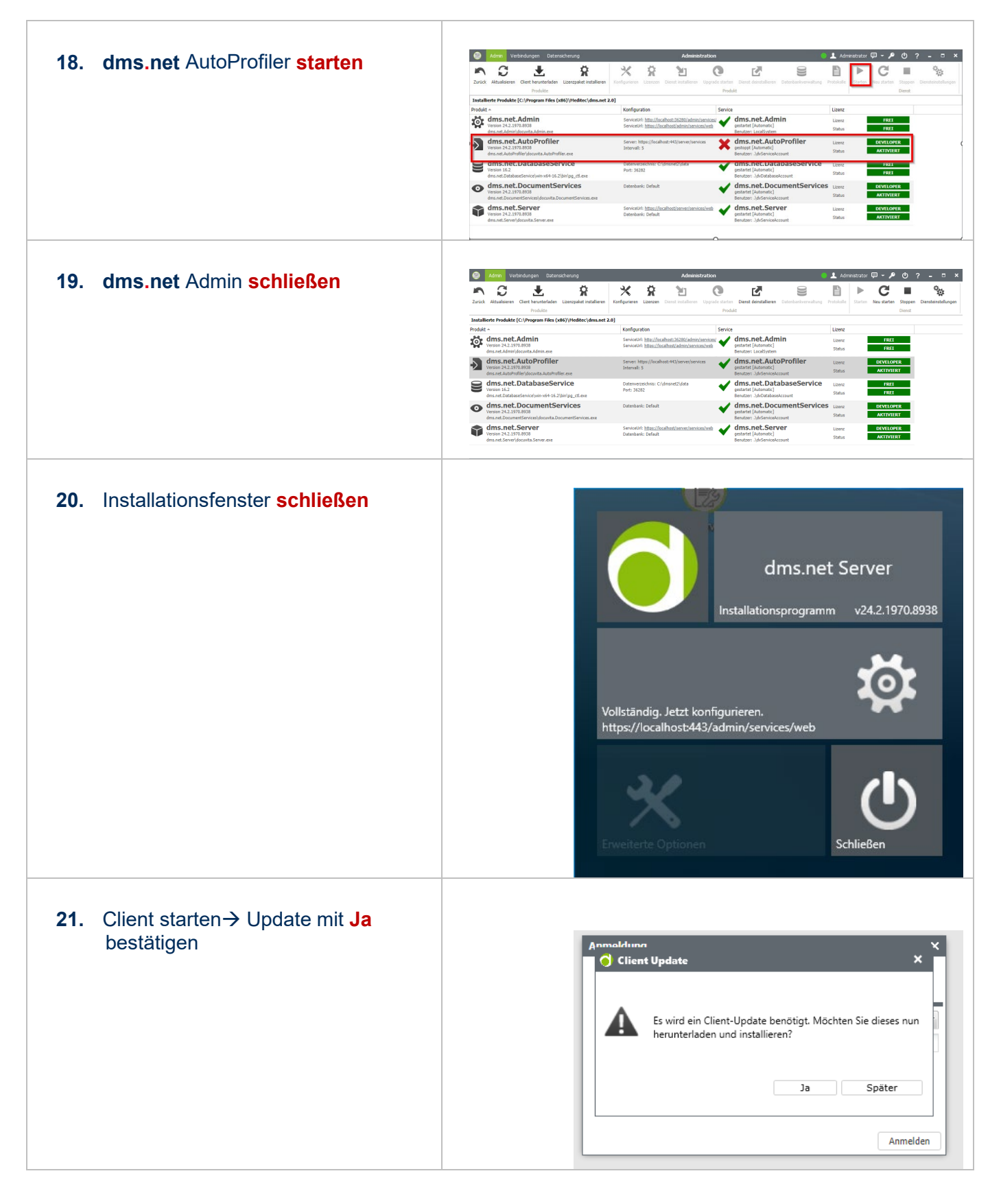

Computer konkret AG DentalSoftwarePower Theodor-Körner-Straße 6 08223 Falkenstein Tel.: 03745 7824-33 Fax: 03745 7824-633 info@ivoris.de www.ivoris.de Vorstand Dipl.-Ing. Michael Brand Elisabeth Brand Amtsgericht Chemnitz HRB 16107 Steuer-Nr.: 223 100 00020 USt.ld.-Nr.: DE 197042828

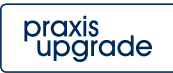